# User's Manual

# Transcend<sup>®</sup> SSD Scope Software

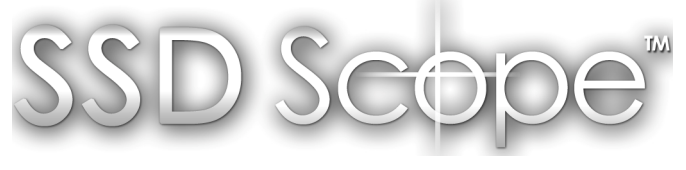

(Version 1.0)

Transcend solid state drive products provide a more enjoyable, silent and extreme computing experience. Your solid state drive comes with Transcend SSD Scope – a very useful software application that can help maintain a healthy working SSD by keeping it up-to-date, preventing functional degradation, and predicting possible future issues. The SSD Scope software suite offers many useful features, including View Drive Information, View S.M.A.R.T. Status, Diagnostic Scan, Secure Erase, Firmware Update, and TRIM Enable.

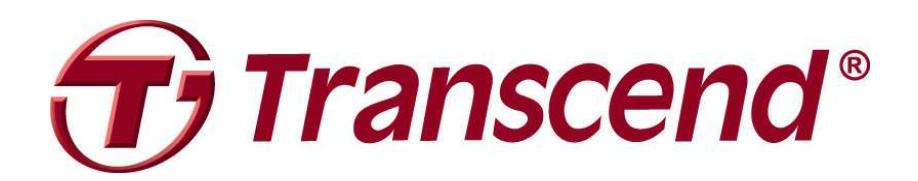

# Contents

| Hardware Requirements                | 3  |
|--------------------------------------|----|
| Supported Operating Systems          | 3  |
| Getting Started                      | 4  |
| View Drive Information               | 5  |
| View S.M.A.R.T. Status               | 6  |
| Diagnostic Scan                      | 8  |
| Secure Erase                         | 10 |
| Firmware Update                      | 14 |
| Trim Detect & Enable (Windows7 only) | 17 |
| FAQ                                  | 19 |
| More Help                            | 20 |

#### Hardware Requirements

Transcend internal Solid State Drive (SSD25S or SSD25).

# Supported Operating Systems

SSD Scope supports the following operating systems:

- Windows® XP
- Windows Vista®
- Windows® 7

# NOTE: You must have Administrator privileges to run the SSD Scope software

# **Getting Started**

You do not have to install any software on your computer to run SSD Scope. Download SSD Scope from <u>www.transcend.com.tw/downloads</u>, unzip the file and double-click "SSD Scope.exe" to begin.

## **View Drive Information**

Displays standard drive information of any supported Transcend SSD

**1.** Select "DRIVE" from the Main Menu.

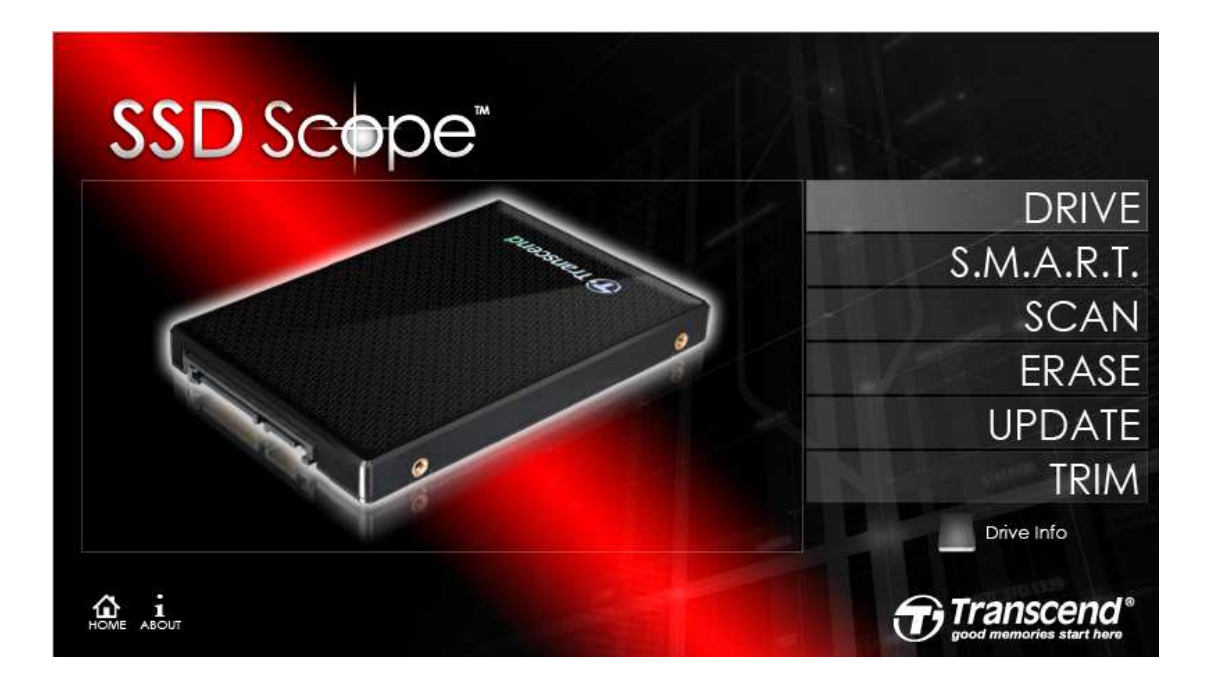

2. Choose a Transcend SSD to view the drive information.

| SSD Sco              | pe™                     | S.M.A.R.T. Secure Trim De<br>Status Erase & Ena | tec<br>ble |
|----------------------|-------------------------|-------------------------------------------------|------------|
| TS32GSSD25S-M (F:G:) | Feature                 | Content                                         | L          |
| IS32GSSD25S-M (E: )  | Physical Disk Number    |                                                 |            |
|                      | Serial Number           | 20110810437556000000                            | 7          |
|                      | Firmware Version        | 888888                                          | Ľ          |
|                      | Model Number            | TS32GSSD25S-M                                   | L          |
|                      | NCO Support             | Supported                                       |            |
|                      | Major Version Number    | Support ATA/ATAPI-8                             |            |
|                      | SMART Support/Status    | Supported/Enabled                               |            |
|                      | Security Support/Enable | Supported/Disabled                              |            |
|                      | APM Support/Enable      | Supported/Disabled                              |            |
|                      | Interface Type          | Serial ATA                                      |            |
|                      | Trim Command Support    | Supported                                       |            |
|                      | Transfer Mode           | Ultra DMA mode 5                                |            |
|                      | Serial ATA Capabilities | Support SATA Gen2 Signaling Speed               |            |

#### View S.M.A.R.T. Status

S.M.A.R.T. is an industry standard storage device monitoring technique used

to detect possible hard drive failures before they occur.

1. Select "S.M.A.R.T." from the Main Menu.

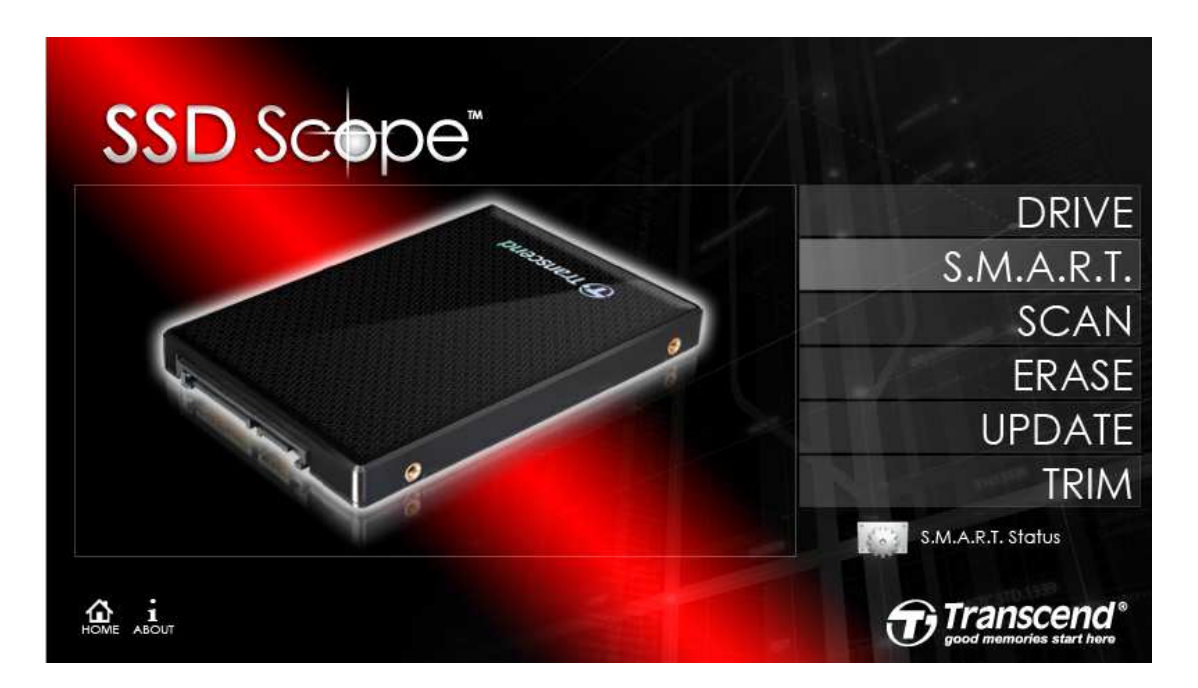

2. Choose a Transcend SSD to view the S.M.A.R.T. status.

| SSD Sco                                     | pe™                 | Scan Upda<br>Q &<br>S.M.A.R.T. Secure Trim De<br>Status Erase & Enc | ate<br>etec<br>able |
|---------------------------------------------|---------------------|---------------------------------------------------------------------|---------------------|
| S32GSSD25S-M (F: G: )<br>S32GSSD25S-M (E: ) | Feature             | Content                                                             | F                   |
|                                             | Power-On Hour Count | 17                                                                  | Ĺ                   |
|                                             | Average Erase Count | 8                                                                   | 8                   |
|                                             | Maximum Erase Count | 15                                                                  |                     |
|                                             | Minimum Erase Count | 2                                                                   |                     |
|                                             | Current Temperature | 40 °C (104 °F)                                                      |                     |
|                                             | Minimum Temperature | 30°C (86°F)                                                         |                     |
|                                             | Maximum Temperature | 60 °C (140 °F)                                                      |                     |
|                                             |                     |                                                                     |                     |
| x ; 2                                       |                     |                                                                     |                     |

(How many S.M.A.R.T. status fields are displayed depends on your model.)

# **Diagnostic Scan**

This function performs an overall health evaluation on your Transcend SSD.

**1.** Select "SCAN" from the Main Menu.

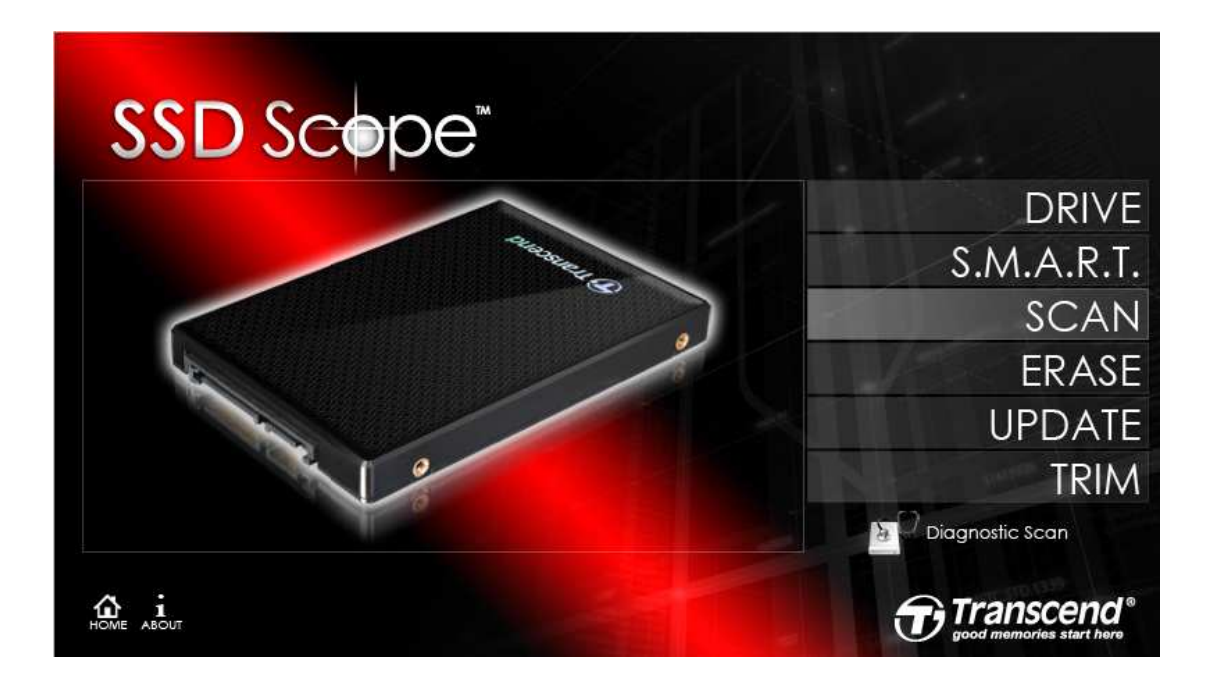

2. Choose a Transcend SSD on which to execute a diagnostic scan.

| SSD Scor                                      | De™        |           | Drive Info<br>S.M.A.R.T.<br>Status | Diagnostic<br>Scan<br>Secure<br>Erase | C3<br>Firmware<br>Update<br>≫<br>Trim Detect<br>& Enable |
|-----------------------------------------------|------------|-----------|------------------------------------|---------------------------------------|----------------------------------------------------------|
| TS32GSSD25S-M (F: G: )<br>TS32GSSD25S-M (E: ) | Quick Scan | Full Scan |                                    |                                       | SCAN                                                     |
| A i 2<br>HOME ABOUT REFRESH                   |            |           |                                    |                                       | anscend®<br>memories start here                          |

**3.** Click "Quick Scan" or "Full Scan" to begin the scan. If you want to cancel the diagnostic scan during execution, press the "Stop" button.

| SSD Sco                                       | pe™                                                             |                                                        | Drive Info<br>S.M.A.R.T.<br>Status | Diagnostic<br>Scan<br>Secure<br>Erase | C)<br>Firmware<br>Update<br>★<br>Trim Detect<br>& Enable |
|-----------------------------------------------|-----------------------------------------------------------------|--------------------------------------------------------|------------------------------------|---------------------------------------|----------------------------------------------------------|
| TS32GSSD25S-M (F: G: )<br>TS32GSSD25S-M (E: ) | Quick Scan<br>Items Scanned : 21<br>Elapsed Time : 0 ht<br>Stop | Full Scan<br>34.68 %<br>682100 /62524<br>( 0 min 2 sec | 980                                |                                       | SCAN                                                     |
|                                               |                                                                 |                                                        |                                    | €).<br>Tr                             | anscend                                                  |

#### Secure Erase

**1.** Select "ERASE" from the Main Menu.

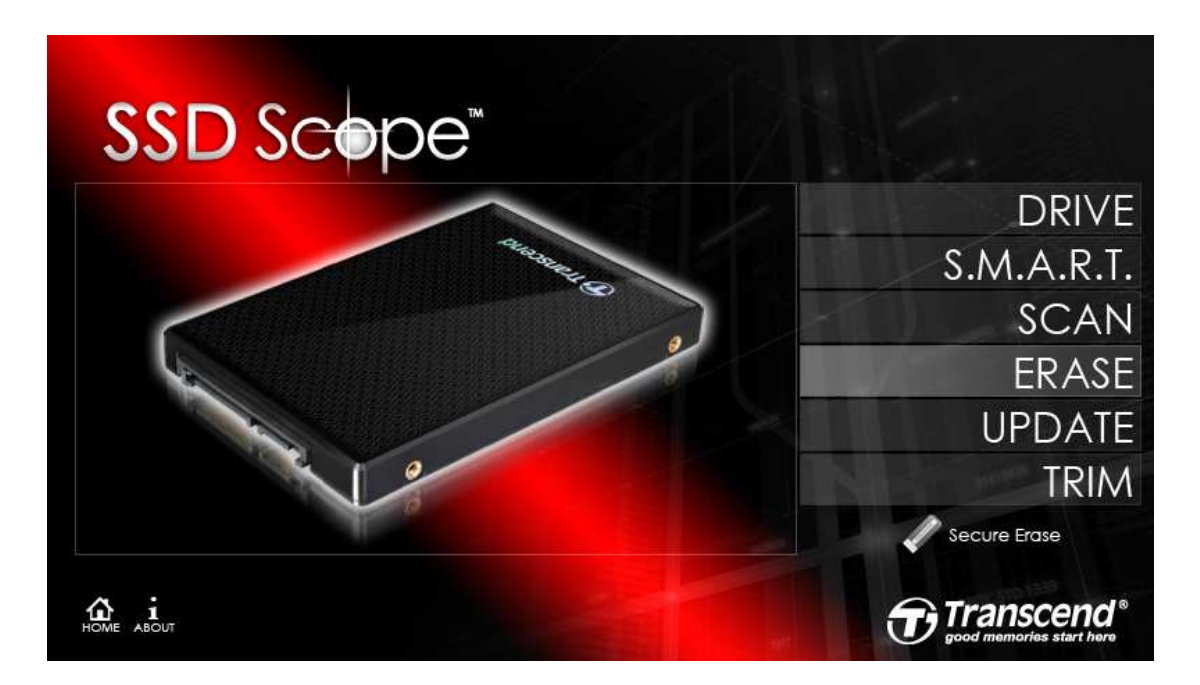

2. Choose the Transcend SSD you want to secure erase, and click "Quick

Erase" or "Full Erase."

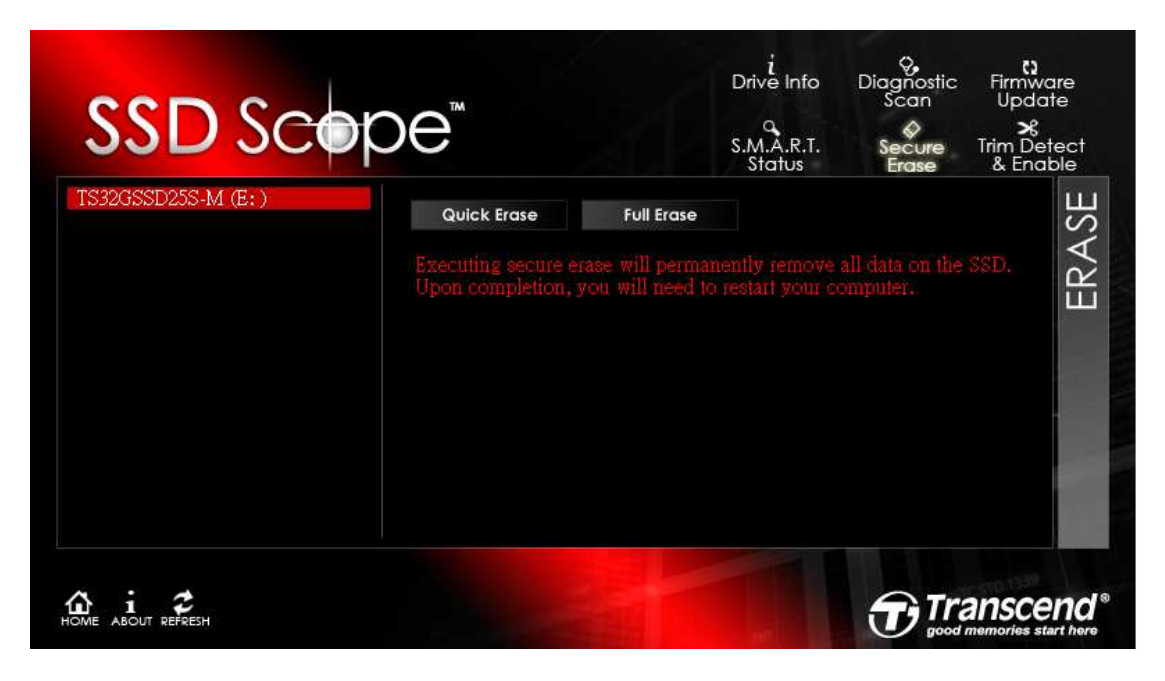

# NOTE: The selected device must not be the boot/lock drive!

3. Confirm whether you want to erase this SSD or not. If you confirm this action,

the secure erase will begin

| €                                                                                                    | Drive Info<br>S.M.A.R.T.<br>Status                                                                                            | Diagnostic<br>Scan<br>Secure<br>Erase                                                                                                    | Firmwai<br>Update<br>X<br>Trim Dete<br>& Enab                                                                                                    | re<br>e<br>ect                                                                                                    |
|----------------------------------------------------------------------------------------------------|----------------------------------------------------------------------------------------------------|----------------------------------------------------------------------------------------------------|----------------------------------------------------------------------------------------------------|----------------------------------------------------------------------------------------------------|
| Quick Erase     Full Erase       firmation     Image: State of the state of the state of t | remove<br>is drive? t your c                                                                                                  | all data on the<br>omputer.                                                                                                    | SSD.                                                                                                    | FRASF                                                                                                    |
|                                                                                                    | M       Quick Erase       firmation       Quick Erase       Are you sure you want to erase the Drive:TS32GSSD25S-M Volume: E: | Drive Info<br>S.M.A.R.T.<br>Status<br>Quick Erase Full Erase<br>firmation<br>Are you sure you want to erase this drive?<br>Drive:TS32GSSD258-M<br>Volume: E:<br>Total | Drive Info     Diagnostic<br>Scan       S.M.A.R.T.     Secure<br>Erase       Quick Erase     Full Erase       firmation     Image: Status       Are you sure you want to erase this drive?     Pour computer.       Drive: TS32GSSD25S-M<br>Volume: E:     Temoye all data on the | Drive Info       Diagnostic       Firmwa         Scan       Updat         S.M.A.R.T.       Secure       Trim Detection         Quick Erase       Full Erase       Femove all data on the SSD.         firmation       Image: Sign of the secure of the secure of |

**4.** It could take some time to execute the secure erase. The length of time depends on the capacity of your SSD.

| SSD Sce            | pe™                                                                         |                                                   | Drive Info<br>S.M.A.R.T.<br>Status | Diagnostic<br>Scan<br>Secure<br>Erase | C2<br>Firmware<br>Update<br>⊁8<br>Trim Detec<br>& Enable | :†    |
|--------------------|-----------------------------------------------------------------------------|---------------------------------------------------|------------------------------------|---------------------------------------|----------------------------------------------------------|-------|
| TS32GSSD25S-M (E:) | Quick Erase<br>Executing secure e<br>Upon completion,<br>Elapsed Time: 7 se | Full Erose<br>rase will perma<br>you will need to |                                    |                                       | SSD.                                                     | EKASE |
| OME ABOUT REFRESH  |                                                                             |                                                   |                                    |                                       | anscen<br>memories start h                               | d     |

5. When the secure erase is complete, a success notification message box will

| SSD Sco             | pe™                                                                                           | Q<br>S.M.A.R.T.<br>Status           | Secure<br>Erase | Trim Det<br>& Enat | ect<br>ple |
|---------------------|-----------------------------------------------------------------------------------------------|-------------------------------------|-----------------|--------------------|------------|
| 1532655D255-M (E: ) | Quick Erase Full Erase                                                                        |                                     |                 |                    | ASP        |
| Success             | Executing secure erase will perma                                                             | nently remove                       | all data on the | SSD.               | ЦЧ         |
| Success<br>Secu     | Executing secure erase will perma<br>re Erase complete. Please close any open applications an | nently remove<br>id click "OK" to n | all data on the | SSD.               | FR         |

appear. Close any running applications then click "OK" to restart the PC.

NOTE: After erasing the SSD, it's necessary to restart the PC.

## **Firmware Update**

Use this option to update your Transcend SSD to the latest firmware version.

**1.** Select "UPDATE" from the Main Menu.

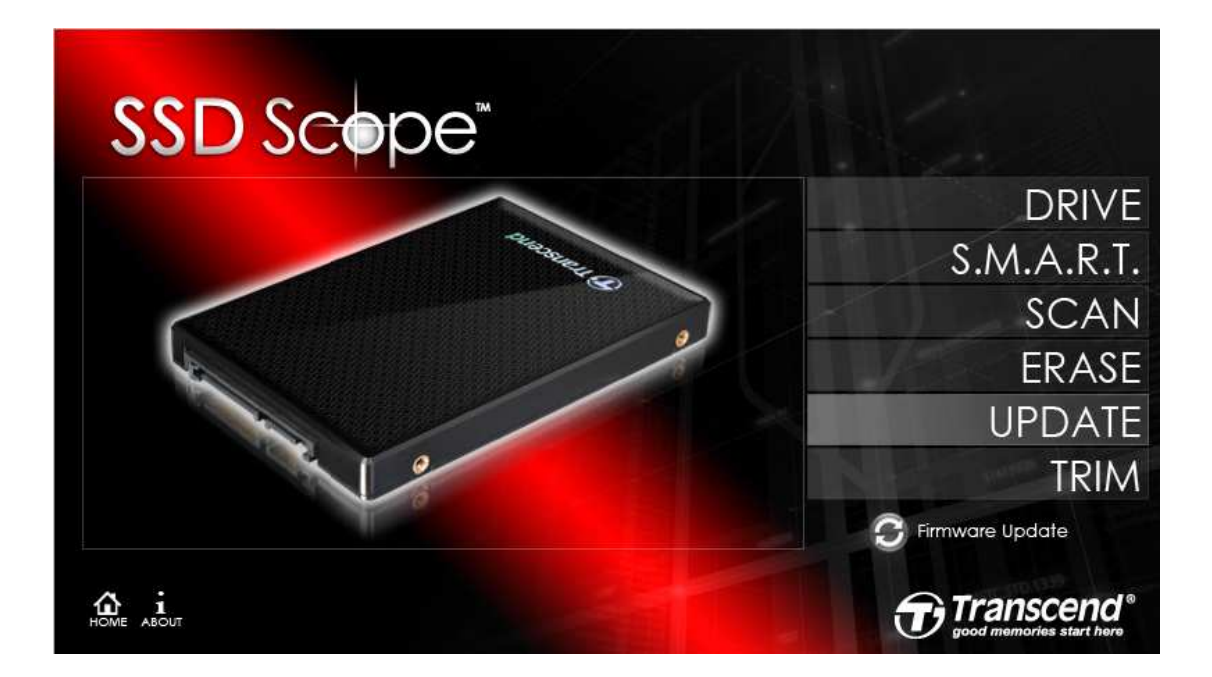

2. Choose a Transcend SSD to update its firmware.

| SSD Sce            | pe™                           | Drive Info<br>S.M.A.R.T.<br>Status | Diagnostic<br>Scan<br>Secure<br>Erase | Firmware<br>Update<br>%<br>Trim Detect<br>& Enable |
|--------------------|-------------------------------|------------------------------------|---------------------------------------|----------------------------------------------------|
| TS32GSSD25S-M (E:) | Please select the destination | on path that will store th         | e latest firm wa                      |                                                    |
| 10ME ABOUT REFRESH |                               |                                    | Ðīr                                   | anscend                                            |

| SSD Sco            | ™<br>创覽資料夾<br>Current Selection                                                                                                    | <u>?</u> × | Scan<br>♦<br>Secure<br>Erase | Upda<br>>\$<br>Trim Det<br>& Enat | te<br>ect      |
|--------------------|----------------------------------------------------------------------------------------------------|------------|------------------------------|-----------------------------------|----------------|
| TS32GSSD25S-M (E:) | <ul> <li>○ 桌面</li> <li>● ● 我的文件</li> <li>● ● 我的文件</li> <li>● ● 本機磁碟 (C:)</li> <li>● ● 新增磁碟區 (D:)</li> <li>● ● 新增磁碟區 (E:)</li> <li>● ● 転1,h於'tsdb'(J;)</li> <li>● ● ● 「HeShare 於'mkt'(L:)</li> <li>● ● ● ● ● ● ● ● ● ● ● ● ● ● ● ● ● ● ●</li></ul> | e th       | e latest firm wa<br>Browse   | ire                               | UPDATE         |
| HOME ABOUT REFRESH |                                                                                                    |            |                              | ansce                             | nd<br>art hore |

**3.** Click "Browse" and select a destination to store the firmware.

4. Click "Download" to begin. A progress indicator showing the current

| SSD Scope <sup>™</sup>                     |                                                                                  | i<br>Drive Info<br>S.M.A.R.T.<br>Status | Diagnostic<br>Scan<br>Secure<br>Erase | ©<br>Firmware<br>Update<br>⊁<br>Trim Detect<br>& Enable |
|--------------------------------------------|----------------------------------------------------------------------------------|-----------------------------------------|---------------------------------------|---------------------------------------------------------|
| TS32GSSD25S-M (E: )<br>Downl<br>CADoc<br>C | ading latest firmware. Please<br>ments and Settings\gloria_ts<br>ncel<br>72.36 % | e wait                                  | Browse                                | UPDATE                                                  |
| HOME ABOUT REFRESH                         |                                                                                  |                                         |                                       | anscend <sup>®</sup><br>memories start here             |

progress rate will be displayed during download.

5. The firmware file is now located in the target destination you chose in step 3.

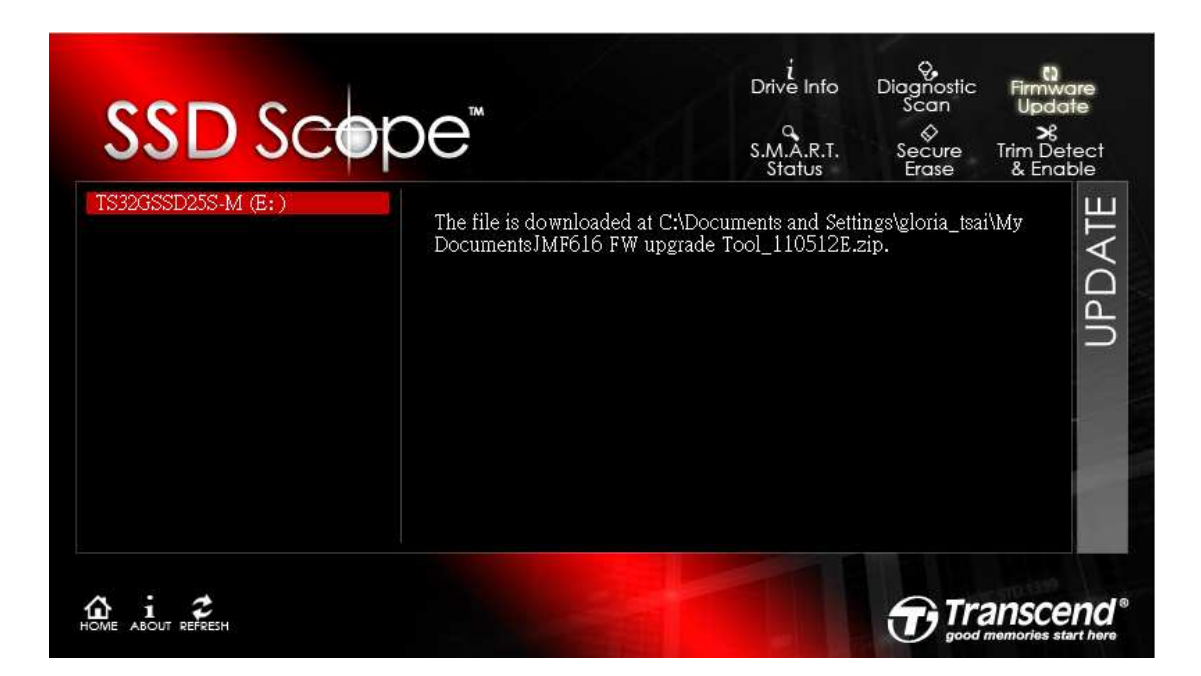

**NOTE:** To prevent data loss, it is recommended that you

backup your data to another location before updating

the firmware of your Transcend SSD.

#### TRIM Detect & Enable (Windows7 only)

TRIM prevents future SSD performance degradation by completely removing

unwanted data automatically.

1. Select "TRIM" from the Main Menu.

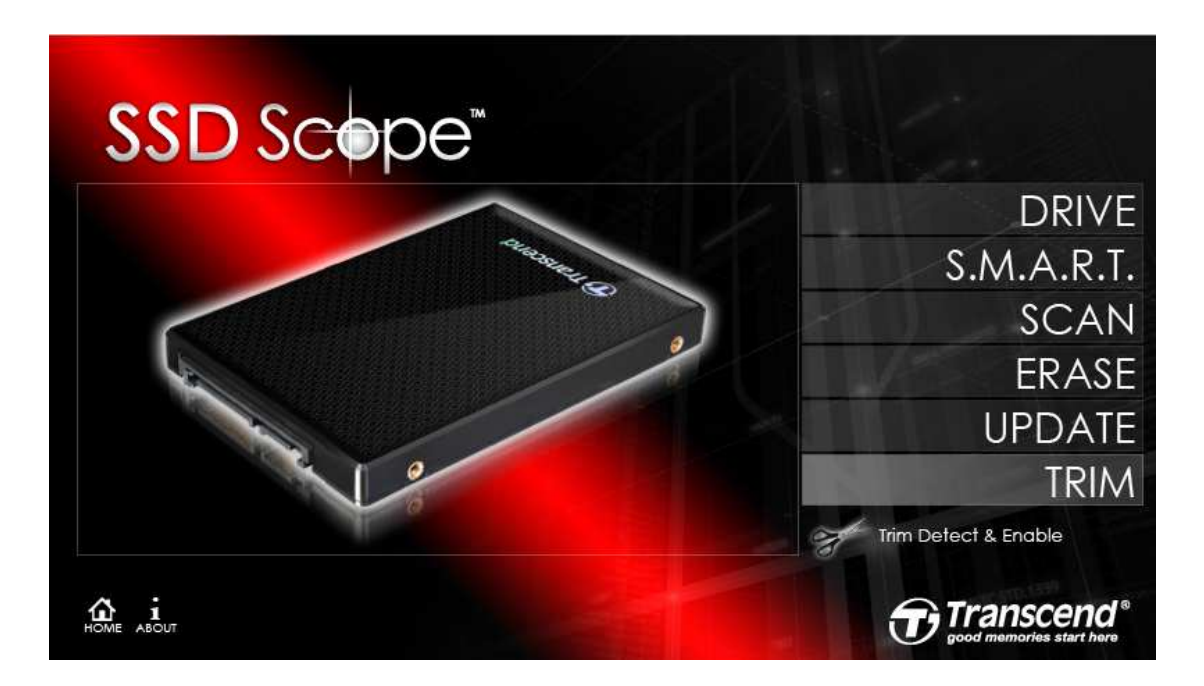

2. The operating system and current TRIM status will be shown. Click "Enable"

if you want to enable TRIM in your operating system.

| SSD Sco                                            | pe™                                                                         | Drive Info<br>S.M.A.R.T.<br>Status | Diagnostic<br>Scan<br>Secure<br>Erase | Firmware<br>Update<br>X<br>Trim Detect<br>& Enable |
|----------------------------------------------------|-----------------------------------------------------------------------------|------------------------------------|---------------------------------------|----------------------------------------------------|
| TS32GSSD25-S (K: L: M: )<br>TS32GSSD25S-M (G: J: ) | Operating System: Windows 7<br>Status: TRIM is disabled on this s<br>Enable | ystem                              |                                       | TRIM                                               |
| home i 🕫                                           |                                                                             |                                    | <b>T</b>                              | anscend                                            |

3. Conversely, click "Disable" if you want to disable TRIM in your operating

system.

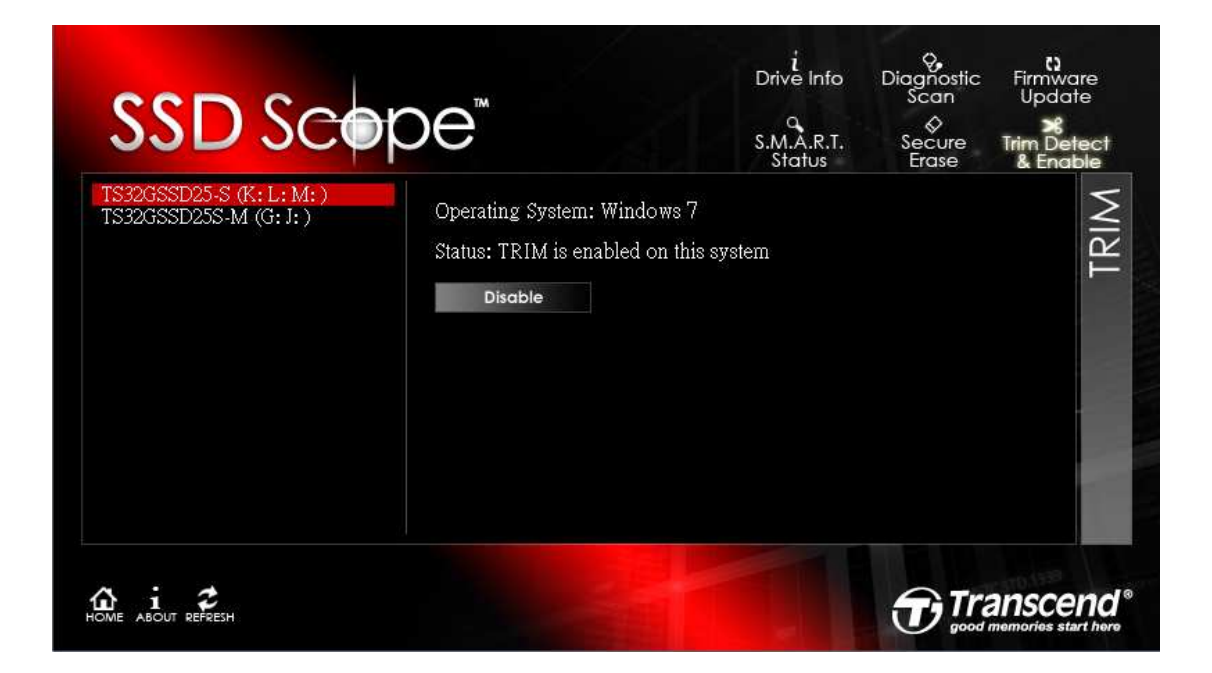

#### FAQ

- Q: SSD Scope doesn't detect my storage device.
  - A: Your device might not be connected correctly to your PC. Try reconnecting the device to make sure it is securely connected to the appropriate port.
- Q: SSD Scope doesn't run when I double--click its icon. What's wrong?
- A: You might not have Administrator privileges on the computer you are using. To run SSD Scope in Windows 7 and Vista, click "Allow" when prompted for Administrator privileges.

Q: I can't update the firmware. I get the message "The server name or address could not be resolved."

A: You may not be connected to the Internet. Please check you have a working Internet connection in order to successfully update the firmware.

Q: What is the difference between "Quick Erase" and "Full Erase?"

A: Both of them will securely erase the data on the SSD and guarantee permanent removal of all data (unrecoverable by standard recovery techniques). But "Full Erase" uses more strict algorithms so that even using special recovery methods may not bring the data back.

### More Help

If you cannot find the answer to your problem in this manual and are having

difficulty with the SSD Scope software or your Transcend solid state drive,

Please visit our Tech Support website at www.transcendusa.com/support

© 2011 Transcend Information, Inc. All rights reserved. All brand names are registered trademarks of their respective owners. Specifications subject to change without notice.